## Jak se dostat do žákovského školního e-mailu (přes webové rozhraní)

Škola žákům platí licenci Microsoft365 A3 (Word, Excel, ..., a e-mailovou schránku).

Pro používání – přihlášení je potřeba znát svoji e-mailovou ŠKOLNÍ adresu – ta má tvar: vaše přihlašovací *jméno do školních počítačůZAVINÁČzspol3.cz*. A heslo, které je stejné, jako do počítačů ve škole.

Do školních počítačů se Igor Hnízdo hlásí buď:

- i.hnizdo (pokud nastoupil do první třídy v roce 2020/2021 nebo později),
- tedy e-mail má: i.hnizdo@zspol3.cz

a nebo:

- hnizdo.igor (pokud je starší a nastoupil v roce 2019/2020 nebo dříve)
- tedy e-mail má: hnizdo.igor@zspol3.cz

## Návod

- Otevřete si internetový prohlížeč (Edge, Chrome, Mozilla, ...)
- Zadejte adresu: <u>www.office.com</u>
- Klikněte PŘIHLÁSIT SE
- Dále vyberte PRACOVNÍ NEBO ŠKOLNÍ ÚČET
- Zadejte svůj login (přihlašovací jméno) do Microsoft365 to jest Váš školní e-mail
- Zadejte heslo = vaše heslo do počítačů = heslo do Microsoft365
- Používejte Microsoft365 ;) ... pošta = Outlook a další aplikace najdete vlevo (viz. obrázek), správu účtu a odhlášení je vpravo nahoře.

| crosoft 365                               | , PHIedat     |                                           |                                             | 5                    |
|-------------------------------------------|---------------|-------------------------------------------|---------------------------------------------|----------------------|
| Vítá vás Microsoft 365                    |               | Q                                         | Ahlášení –<br>:)                            | Instalace aplikaci s |
| Upravili jste tento dokument.<br>Před 2 h | NF> 30.8.     | Upravili jste tento dokument.<br>Před 5 h | Upravili jste tento dokument.<br>st v 10:18 |                      |
|                                           | Di Manana ang | 4 <b>-</b>                                |                                             |                      |
|                                           |               |                                           |                                             |                      |
| Rychlý přístup                            |               |                                           |                                             |                      |
|                                           |               |                                           |                                             |                      |